## USING SKY SAFARI WITH THE TELESCOPE

- 1. Switch on the telescope. Wait for the **PC**, **Bluetooth** & **WiFi** LEDs to light constantly on the **Dongle Buddy**.
- 2. On the Dongle Press the **Bluetooth** or **WiFi** button to select the type of connection you wish to make with your device.
- 3. If using Bluetooth, connect and pair to the device called "**Meade 16 inch LX200**". The passcode to use is "1234".
- 4. If using WiFi, connect your device's WiFi to "**Meade 16 inch LX200**". The SSID code is "CRAYFORD". Apple users can only use this option to connect to the telescope.
- 5. In Sky Safari, go to Settings / TELESCOPE Setup.
- 6. Under EQUIPMENT SELECTION select "Meade L200 Classic" as the Scope Type.
- 7. For Mount Type, select "Equatorial GoTo (Fork)".
- 8. In the **COMMUNICATIONS SETTINGS**:
  - a. To connect to Bluetooth select "Connect via Bluetooth". Press and hold this to choose the Bluetooth device. This will be "Meade 16 inch LX200".
  - b. To connect to WiFi select "Connect via WiFi". Make sure that:
    - i. The Auto-Detect SkyFi box is deselected
    - ii. The IP Address is 10.0.0.1
    - iii. The Port Number is 4030
- 9. Under COMMON SETTINGS:
  - a. Deselect the Set Time & Location box
  - b. Deselect the **Tilt Device to Slew** box
  - c. Deselect the **Log File** box
  - d. Set the Readout Rate to "4 per second"
- 10.Close the set-up window to get to the sky display screen. Tap on the **Scope** button to connect to the telescope.

The telescope will now be under full control. You will be able to:

- a. See where telescope is pointing on sky display screen
- b. Move the telescope by pressing directional arrow buttons
- c. Change the slew rate of the arrow buttons

- d. Make the telescope slew to an object on the display by tapping on it and selecting GoTo.
- e. Align the telescope to the a selected object.

**TIP:** After a slew to an object, tap on the **Align** button to synchronise the telescope to that object after you have it in the centre of view. The is improve the accuracy for future slews.